## NYSOH Broker Certification - Step 1: Account Credentials

<u>Certification Courses are now offered through the NY State of Health (NYSOH). There</u> <u>are no fees associated with certification courses or the associated exam. These trainings</u> <u>are free courses and they do not count for Continuing Education (CE) credits as they are</u> <u>not offered through the Department of Financial Services (DFS). Training modules are</u> <u>completely online and have been streamlined for your convenience. Broker Certification</u> <u>Modules 1-4 are step-by-step instructions on the complete setup of the broker account</u> <u>and Certification Trainings.</u>

To become a certified broker with NY State of Health, complete the steps outlined below. <u>Brokers must be currently licensed as an insurance agent or a broker in</u> <u>New York State</u> Note: A NYS Insurance License is separate from the NYSOH Certification.

1. Go to <u>https://nystateofhealth.ny.gov</u>. Click **Brokers** on the top right-hand corner of the screen.

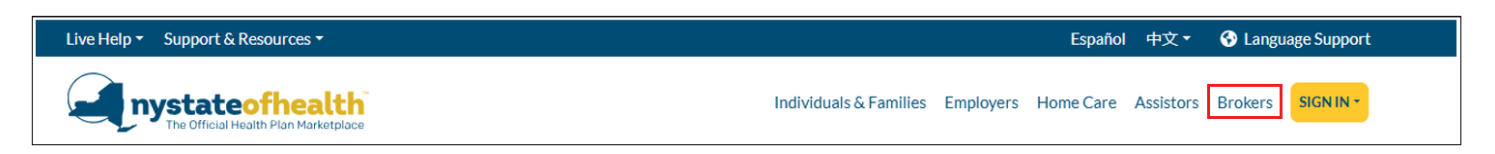

2. On the Broker Sign-on screen, click the **Register Broker Account** button for <u>New</u> <u>Users.</u>

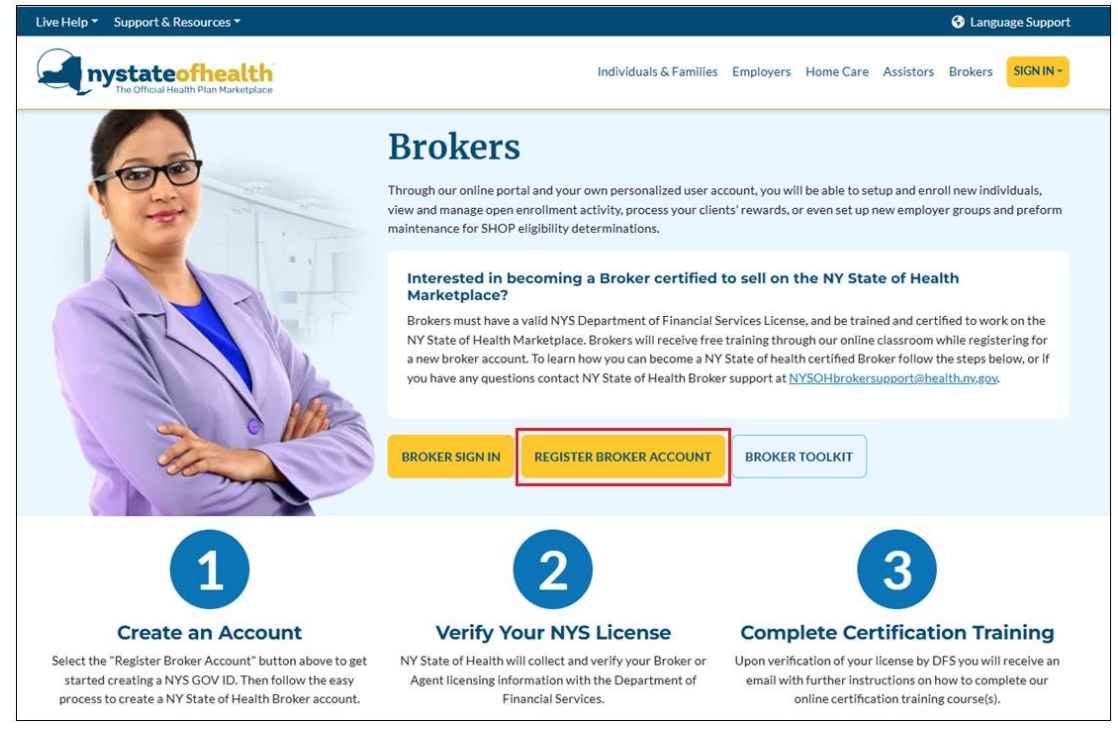

- **3.** Next, create an NY.Gov ID that is specifically used for the Broker account. Enter your First Name, Last Name at the top of the screen. Then, enter and confirm the Email Address that will be associated with the account. At the bottom of the screen, enter the Username that will be used to sign into the Broker account on the NYSOH website. Click **Create Account**.
  - Note: An email address can only be affiliated with one username. It is suggested that Brokers use their business/broker email address to separate from any personal accounts linked to NY.Gov (such as DMV, or the Individual Marketplace).

| Stansa<br>Last Name*                                                                                                    |  |
|----------------------------------------------------------------------------------------------------|--|
| Last Name*                                                                                                    |  |
|                                                                                                    |  |
| Stark                                                                                                    |  |
| Email address is needed for password recovery.                                                                                                    |  |
| Email*                                                                                                    |  |
| example.123412@outlook.com                                                                                                    |  |
| Confirm Email*                                                                                                    |  |
| example.123412@outlook.com                                                                                                    |  |
| Username must be at least 4 characters long, can be up to 128, and must be unique.<br>Must contain only alphanumeric characters. @ and . may also be included. Do NOT use spaces |  |
| Obernanie Obernanie Obernanie                                                                                                    |  |

**4.** Confirm that the information on the screen is correct. If edits are needed, click **Back**. To confirm the information is correct, click **Continue**.

| my.ny.gov<br>NY.GOV ID |                    |                                 |                           |                    |                                                                                                    |                              |                              |    |
|------------------------|--------------------|---------------------------------|---------------------------|--------------------|----------------------------------------------------------------------------------------------------|------------------------------|------------------------------|----|
|                        |                    |                                 | N                         | .gov ID SELF       | REGISTRATION                                                                                                    |                              |                              |    |
|                        | Before you con     | ntinue, please check the inform | nation below. If any info | mation needs to be | corrected, please click on th                                                                                                    | e "Back" button below and me | ake the necessary correction | 15 |
|                        | First Name: Stansa |                                 |                           |                    |                                                                                                    |                              |                              |    |
|                        |                    |                                 | L                         | ist Name: Stark    |                                                                                                    |                              |                              |    |
|                        |                    |                                 |                           | Email: example     | e.123412@outlook.com                                                                                                    |                              |                              |    |
|                        |                    |                                 | u                         | sername: SStark1   | 23                                                                                                    |                              |                              |    |
|                        |                    |                                 |                           |                    | (Contraction of the second second sec |                              | 1                            |    |
|                        |                    |                                 | Back                      |                    | Con                                                                                                    | tinue                        |                              |    |
|                        |                    |                                 |                           |                    |                                                                                                    |                              |                              |    |
|                        |                    | 6                               |                           | Step               | 2 of 3                                                                                                    |                              |                              |    |
| NY.GOV ID              | Get Assistance     | About NY.GOV ID                 | Privacy Policy            | Terms of Service   | FAQs                                                                                                    |                              |                              |    |

**5.** The last screen confirms that an activation email is being sent to the address entered. Click **Finish**.

| <sup>my.ny.gov</sup><br>NY.GOV ID             |                                                                                                    |  |  |  |  |  |  |  |  |
|-----------------------------------------------|----------------------------------------------------------------------------------------------------|--|--|--|--|--|--|--|--|
|                                               | NY.gov ID SELF REGISTRATION                                                                                                    |  |  |  |  |  |  |  |  |
|                                               | An activation email has been sent to - example.123412@outlook.com                                                                                                    |  |  |  |  |  |  |  |  |
| Please check your email                       | Please check your email and click on the link inside. Once you have clicked on that link, you will be prompted to set your password, and select 3 security questions & answers.                 |  |  |  |  |  |  |  |  |
| If you do not click on the link within 48 hou | surs, you will be required to come back to this website and re-register your account. Please check your junk mail filters/folders in case the activation email gets blocked. Finish Step 3 of 3 |  |  |  |  |  |  |  |  |
| NY.GOV ID Get Assistance Abou                 | ut NY.GOV ID Privacy Policy Terms of Service FAQs                                                                                                    |  |  |  |  |  |  |  |  |

6. In the activation email, click the <u>click here</u> link to activate the account.

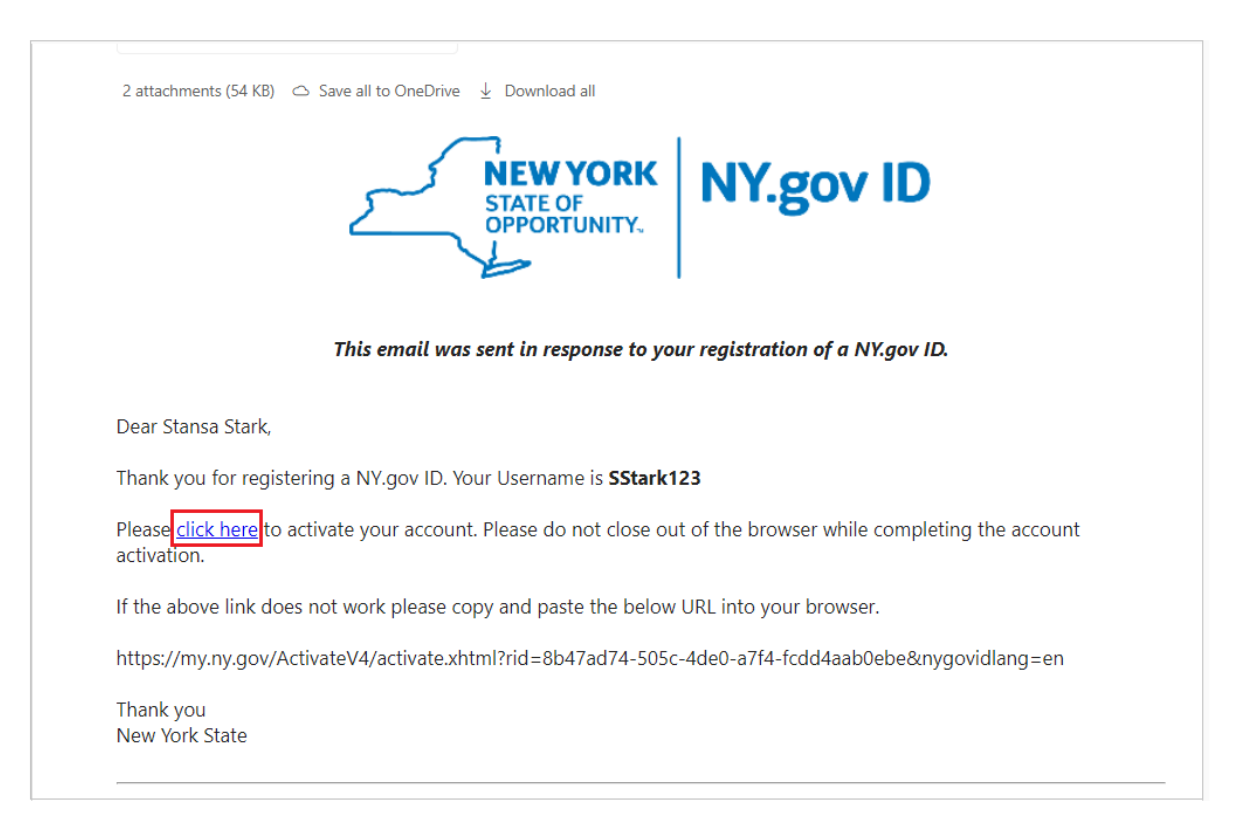

7. After activating, select the personalized security questions and set the answers in the event the password is forgotten. Click **Continue**.

| You are now ready to ac                                                       | tivate your NY.gov Id.                                                              |
|-------------------------------------------------------------------------------|-------------------------------------------------------------------------------------|
| During this process, you<br>• Set 3 valid secret que<br>• Set a new password. | will need to<br>stillons and answers.                                               |
|                                                                               |                                                                                     |
|                                                                               | Secret Questions                                                                    |
|                                                                               | * industry required field                                                           |
|                                                                               | "Question 1 Vice the name of my first nat?                                          |
|                                                                               |                                                                                     |
|                                                                               | Answer                                                                              |
|                                                                               | "Confirm Answer                                                                     |
|                                                                               |                                                                                     |
|                                                                               | "Question 2                                                                         |
|                                                                               | What is the first name of my childhood best friend?                                 |
|                                                                               | "Answer                                                                             |
|                                                                               |                                                                                     |
|                                                                               | Contrin answer                                                                      |
|                                                                               |                                                                                     |
|                                                                               | *Question 3<br>What was the name of your supervisor or boss on your first paid job? |
|                                                                               |                                                                                     |
|                                                                               | Answer                                                                              |
|                                                                               | *Confirm Answer                                                                     |
|                                                                               | ·····                                                                               |
|                                                                               | Continue                                                                            |
|                                                                               |                                                                                     |

**8**. At this point you will receive a confirmation "You have successfully saved your secret questions and answers. Please click Continue to set your password." Click **Continue**.

| 2                      |                |                 |                |                            |      |                                                                                                    |
|------------------------|----------------|-----------------|----------------|----------------------------|------|----------------------------------------------------------------------------------------------------|
| my.ny.gov<br>NY.GOV ID |                |                 |                |                            |      |                                                                                                    |
|                        |                |                 | You have succ  | essfully saved your secret | NY.g | gov ID Activation answers. Please click the below Continue button to set your new password. Continue |
| NY.GOV ID              | Get Assistance | About NY GOV ID | Privacy Policy | Terms of Service           | FAQs |                                                                                                    |

9. Next, set and confirm a password for this account. Passwords must be a minimum of 14 characters including – 1 Capital letter, 1 Digit and 1 Special Character. Click Continue.

| NY.gov ID ACTIVATION |                                                                        |  |  |  |  |  |
|----------------------|------------------------------------------------------------------------|--|--|--|--|--|
| Password m           | ust contain at least 1 digit, 1 alphabetic, and minimum 14 characters. |  |  |  |  |  |
|                      | * indicates required field New Password* Confirm Password*             |  |  |  |  |  |
|                      | Continue                                                               |  |  |  |  |  |

10. Click Continue once the password is set.

| - <b>(B</b>            |                |                 |                |                  |                                   |
|------------------------|----------------|-----------------|----------------|------------------|-----------------------------------|
| my.ny.gov<br>NY.GOV ID |                |                 |                |                  |                                   |
|                        |                |                 |                |                  | NY.gov ID ACTIVATION              |
|                        |                |                 |                |                  | Your New Password has been reset. |
|                        |                |                 |                |                  | Continue                          |
| NY.GOV ID              | Get Assistance | About NY.GOV ID | Privacy Policy | Terms of Service | FAQs                              |

11. Now that the NY.Gov ID account credentials have been set, log in to the NYSOH website at: <u>https://nystateofhealth.ny.gov</u>

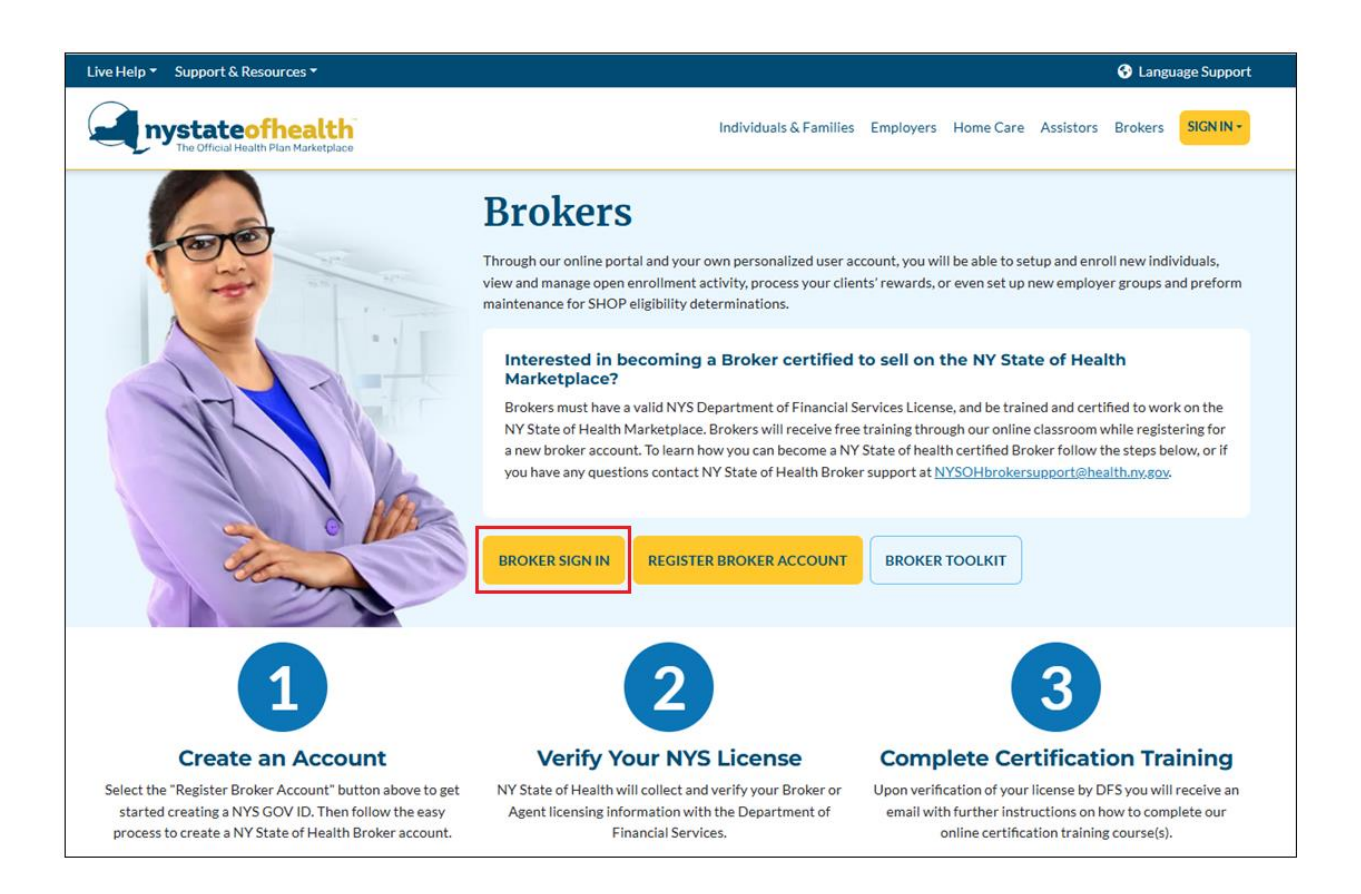

\*Continue to the next User Guide: NYSOH Broker Certification - Step 2: Identity Proofing and Licensing\*